# Goermicro G-SRM Suppler Collaborative System New Suppler Registration Manual

2021.6.20

### Contents

| 1. | New   | Suppler Registration                            | 3  |
|----|-------|-------------------------------------------------|----|
| 1  | .1    | Log in Suppler Web Portal                       | 3  |
| 1  | 2     | Read and Confirm the Registration Agreement     | 3  |
| 1  | 3     | Fill in the Registrant's Basic Information      | 4  |
| 1  | 4     | View the Verification Code                      | 4  |
| 1  | 5     | Create a Suppler Account                        | 4  |
| 1  | 6     | Fill in and Submit the Registration Information | 5  |
| 2. | View  | the Registration Status                         | 9  |
| 2  | .1 Ap | proved1                                         | 10 |
| 2  | .2 Re | jected 1                                        | 10 |
| 2  | .3 Re | submission1                                     | 11 |

中/EN

### 1. New Suppler Registration

| Role       | New suppler                                                                          |
|------------|--------------------------------------------------------------------------------------|
| System     | SRM suppler-side                                                                     |
| Procedures | Login web portal $\rightarrow$ Fill in registration information $\rightarrow$ submit |

#### 1.1 Log in Suppler Web Portal

Log in the suppler web portal: http://sup.goermicro.com:9090/portal

Click the button "New Suppler Registration" to enter the registration website and start the new suppler registration process.

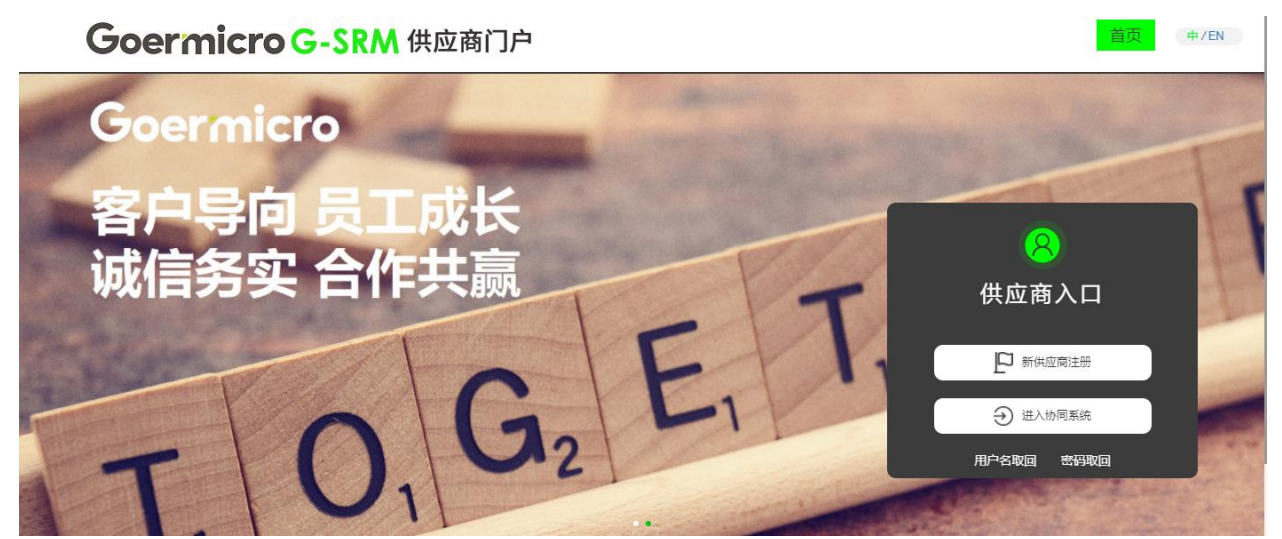

1.2 Read and Confirm the Registration Agreement

### Goermicro G-SRM 供应商门户

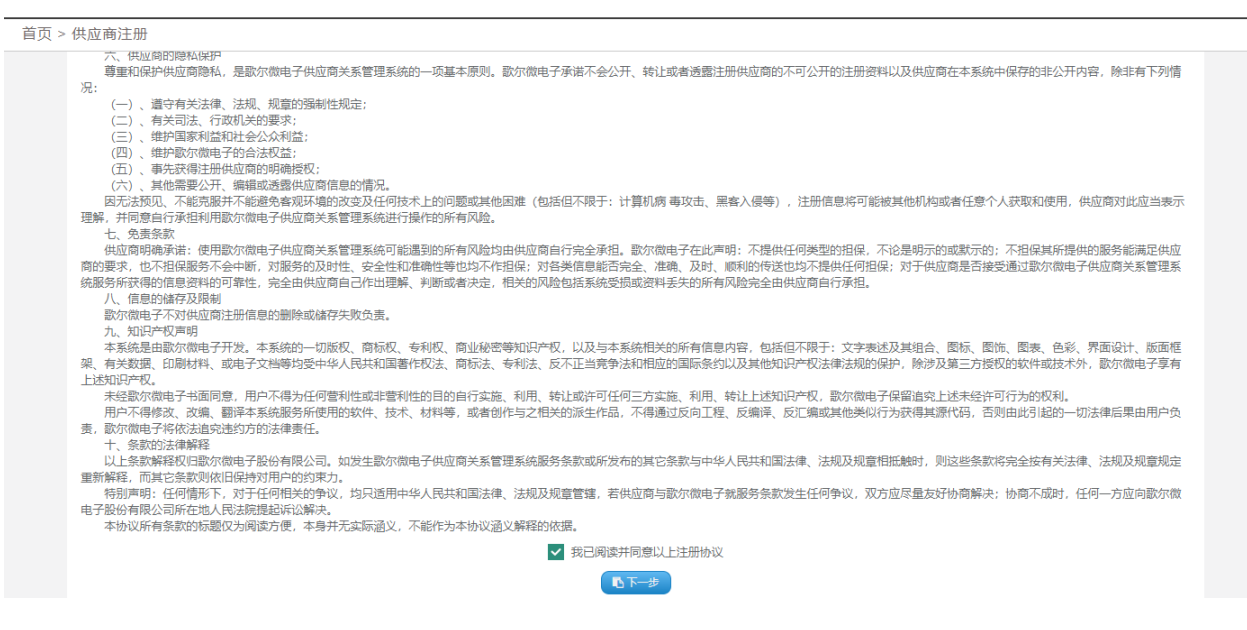

#### 1.3 Fill in the Registrant' s Basic Information

Fill in the registrant's basic information as prompted. Click "Get Verification Code", and then

the verification code will be sent to the email address you have filled.

| Goermicro G-S                | RM 供应商门户 Home                                                                      | News | Notice | About | 中/EN |
|------------------------------|------------------------------------------------------------------------------------|------|--------|-------|------|
| Home > Supplier Registration |                                                                                    |      |        |       |      |
| *Liser Name -                | A combination of alphanumeric or underlined letters that are case sensitive        |      |        |       |      |
| *Password:                   | The password must be at least a few bits long and must contain letters and numbers | 密码不同 | 能为空    |       |      |
| *ConfirmPassword:            | ConfirmPassword                                                                    |      |        |       |      |
| *Clerk'S Name :              | Please enter the salesman s name                                                   |      |        |       |      |
| *Office Phone :              | Please enter office phone                                                          |      |        |       |      |
| *Mobile Phone:               | Please enter mobile phone                                                          |      |        |       |      |
| *Email Address:              | Please enter your e-mail address                                                   | 电子邮  | 件不能为空  |       |      |
| "Verification Code:          | Please enter the verification code                                                 |      |        |       |      |
|                              | The Next                                                                           |      |        |       |      |
|                              |                                                                                    |      |        |       |      |

#### 1.4 View the Verification Code

View the verification code through the registered email address.

| 这件人                                                                                                    |
|----------------------------------------------------------------------------------------------------|
| 您好:<br>您的验证码为, WY47HL, 请登录 G-SRM 在 300S 内完成验证。                                                                                                    |
| ETIMONE 1                                                                                                    |
|                                                                                                    |
| The state of the second second |
| LANCESCO DI CARRENCE DALLA COMPANYA DE LA COMPANYA DE LA COMPANYA  |

#### 1.5 Create a Suppler Account

Fill in the verification code and click "The Next", and then the suppler account is successfully created, as shown in the picture. This account is a supplier administrator account, which is used for system login and creating sub-management accounts later.

| <b>Goermicro</b> 文档密级:       |                                                                                    |      |        |       |      |  |  |  |
|------------------------------|------------------------------------------------------------------------------------|------|--------|-------|------|--|--|--|
| Goermicro G-SRN              | 供应商门户 Home                                                                         | News | Notice | About | 中/EN |  |  |  |
| Home > Supplier Registration |                                                                                    |      |        |       |      |  |  |  |
| *User Name :                 | A combination of alphanumeric or underlined letters that are case sensitive        |      |        |       |      |  |  |  |
| "Password:                   | The password must be at least a few bits long and must contain letters and numbers | 密码7  | 「能为空   |       |      |  |  |  |
| *ConfirmPassword:            | ConfirmPassword                                                                    |      |        |       |      |  |  |  |
| *Clerk'S Name :              | Please enter the salesman s name                                                   |      |        |       |      |  |  |  |
| *Office Phone :              | Please enter office phone                                                          |      |        |       |      |  |  |  |
| *Mobile Phone :              | Please enter mobile phone                                                          |      |        |       |      |  |  |  |
| *Email Address:              | Please enter your e-mail address                                                   | 电子曲  | 8件不能为空 |       |      |  |  |  |
| *Verification Code:          | [1111]         Get Verification (added)                                            |      |        |       |      |  |  |  |
|                              | The Next                                                                           |      |        |       |      |  |  |  |

1.6 Fill in and Submit the Registration Information

The web jumps to the registration information filling page.

| The Current Position : Information | >Company Information       |                                             |                    |                  |                                     |                                   |                   |
|------------------------------------|----------------------------|---------------------------------------------|--------------------|------------------|-------------------------------------|-----------------------------------|-------------------|
| User Information                   |                            | Basic Information                           |                    |                  |                                     |                                   |                   |
| Help Document                      | 1 Basic Information        | *Company Name                               |                    | *English Name :  |                                     | *Short Name                       |                   |
|                                    | 2 Production Address       | *Company ID :                               |                    | *Country: 中      | 国大陆(CN) ~                           | *Establish Date :                 |                   |
| Company Information                | I                          | *Reg Capital :                              | 0 CNY (M)          | *Type :          | ~                                   | Legal Representative :            |                   |
| Company mormation                  | 3 Available Material Categ | *Business Scope :                           |                    |                  |                                     |                                   |                   |
| E Change Records                   | Rusiness Information       | *Manager Title :                            | ~                  | *Manager Email : |                                     | *Manager Tel :                    |                   |
|                                    | Dusiless information       | *Manager Name :                             |                    | *Mobile Phone :  |                                     |                                   |                   |
|                                    | 5 Account Number           | Website :                                   |                    | *Is Listed : O   | Yes 🖲 No                            | Stock Code :                      |                   |
|                                    | I                          | Agent Brand :                               |                    |                  |                                     | *Import/Export Rights : O Yes  No |                   |
|                                    | 6 Certificates             | *Address:                                   | 贵州省 🗸 遵义市          | ✓ 余庆县            | ~                                   | Appl                              | y To Production A |
|                                    |                            | Production Addre     OCreate     Country/Al | rea Province/State | City Distric     | ct                                  | Detailed Address                  |                   |
|                                    |                            |                                             |                    |                  |                                     |                                   |                   |
|                                    |                            | • Available Materia                         | I Category         |                  |                                     |                                   |                   |
|                                    |                            | 塑胶件<br>包装件                                  | 金属件                | 9/4              | <ul><li>标识印刷件</li><li>电路板</li></ul> | 光学结构件 非集成电路的半导体                   | 本器件               |

1.6.1 If you have no intention to continue the registration, you can close the page. When you decide to continue the registration later, you can visit the supplier web portal  $\rightarrow$  enter the collaboration system, login using the registered username and password, enter the registration information review page, then continue to fill in the information, as shown below.

¢/EN

首而

#### Goermicro G-SRM 供应商门户

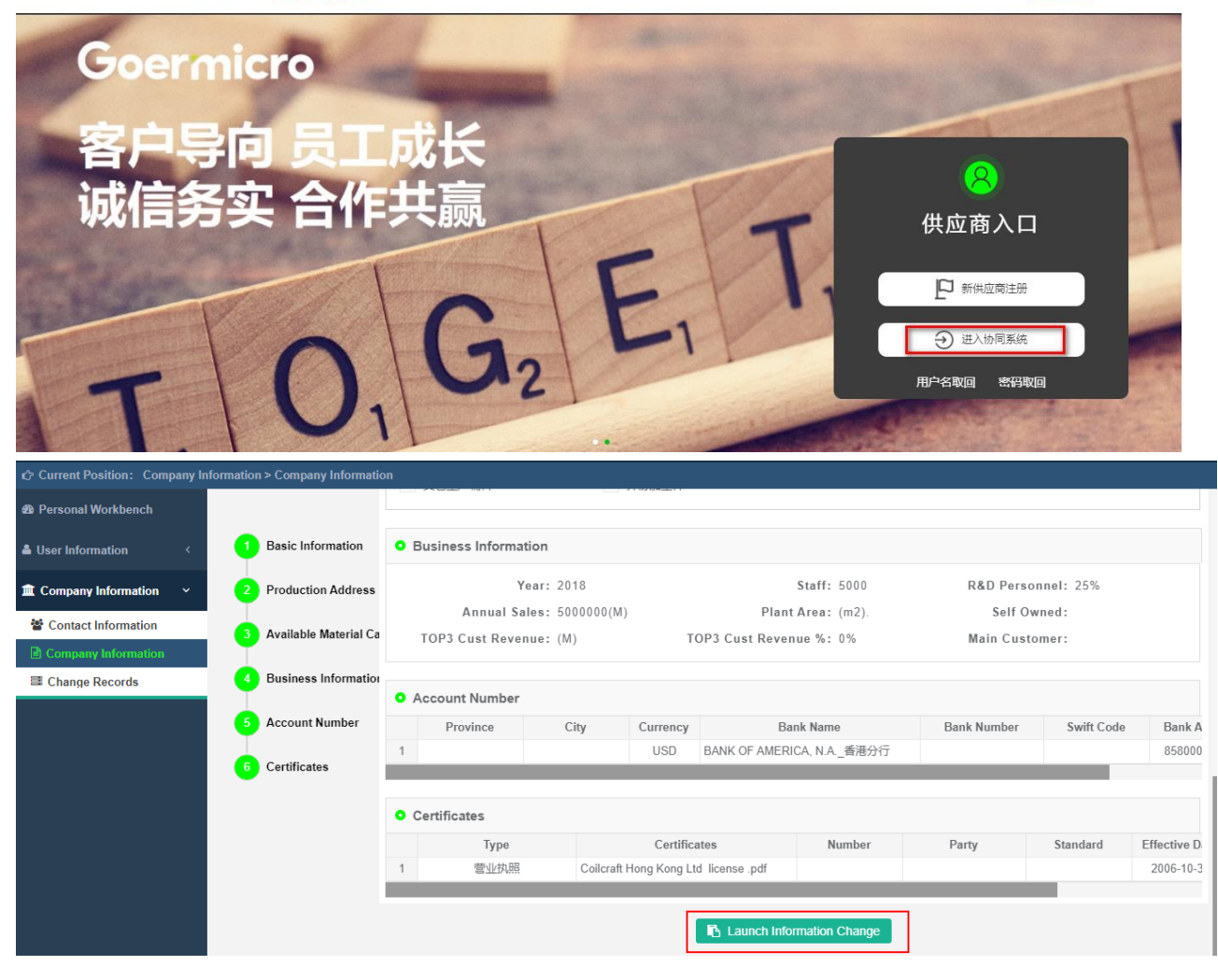

1.6.2 If you continue to register, fill in the basic information of the supplier. Relevant

considerations are as follows:

① Contents marked with red "\*" are required and must be completed.

② Foreign suppliers don' t have to fill in the Legal Representative, and should fill business

license code in the Company ID column.Page 7 of 11

③ Information such as Company ID, Country, Establish Date, Reg Capital, Type, Legal

Representative, Business Scope, Address, etc. must be consistent with the information on

business license.

④ Agents have to fill in the Agent Brand.

| P The Current Position : Information | on>Company Information   |                                       |                      | i                |            |                           |                       |
|--------------------------------------|--------------------------|---------------------------------------|----------------------|------------------|------------|---------------------------|-----------------------|
| User Information                     |                          | <ul> <li>Basic Information</li> </ul> | 1                    |                  |            |                           |                       |
| Help Document                        | 1 Basic Information      | *Company Name                         | an the second second | *English Name :  |            | *Short Name               | (MC) - m              |
| information                          | 2 Production Address     | *Company ID :                         |                      | *Country :       | 中国大陆(CN)   | ✓ *Establish Date :       |                       |
| Company Information                  | I                        | *Reg Capital :                        | 0 CNY (M)            | *Type:           |            | ✓ Legal Representative :  |                       |
| Company information                  | Available Material Categ | *Business Scope :                     |                      |                  |            |                           |                       |
| Change Records                       | Duraine a la ferma tina  | *Manager Title :                      | ~                    | *Manager Email : |            | *Manager Tel :            |                       |
|                                      | Business information     | *Manager Name :                       |                      | *Mobile Phone :  |            |                           |                       |
|                                      | 5 Account Number         | Website :                             |                      | *Is Listed : (   | 🔿 Yes 🖲 No | Stock Code :              |                       |
|                                      | T                        | Agent Brand :                         |                      |                  |            | *Import/Export Rights : ( | ⊃Yes                  |
|                                      | 6 Certificates           | *Address:                             | 贵州省 🗸 遵义市            | ī 🗸 余庆           | 县 🗸        |                           | Apply To Production A |
|                                      |                          |                                       |                      |                  |            |                           |                       |
|                                      |                          | • Production Addre                    | ess                  |                  |            |                           |                       |
|                                      |                          |                                       | e 🗙 Delete           |                  |            |                           |                       |
|                                      |                          | Country/A                             | rea Province/State   | City Dis         | strict     | Detailed Address          |                       |
|                                      |                          |                                       |                      |                  |            |                           |                       |
|                                      |                          | <ul> <li>Available Materia</li> </ul> | al Category          |                  |            |                           |                       |
|                                      |                          | 塑胶件                                   | 金属件                  |                  | 标识印刷件      | 光学                        | 吉构件                   |
|                                      |                          | 包装件                                   | 其他结                  | 构件               | 电路板        | 非集点                       | 成电路的半导体器件             |

Fill in the Production Address and Available Material Category. Notes as follows:

- 1) Fill in at least one production address.
- 2) Tick the Available Material Category according to the actual situation of your company; If

there is no corresponding category, tick "Other" and fill in the specific material name in the text box.

| 🖒 The Current Position: Informati | ion>Company Information    |                                             |                                     |                     |              |                            |         |
|-----------------------------------|----------------------------|---------------------------------------------|-------------------------------------|---------------------|--------------|----------------------------|---------|
| 🐨 User Information                |                            |                                             |                                     |                     |              |                            |         |
| CD Help Document                  | <b>1</b> Basic Information | Production Address     OCreate     Save × D | elete                               |                     |              |                            |         |
| information                       | 2 Production Address       | Country/Area P                              | rovince/State City                  | District            | Detaile      | d Address                  |         |
| Company Information               | 3 Available Material Categ |                                             |                                     |                     |              |                            |         |
| Change Records                    |                            | • Available Material Catego                 | ry                                  |                     |              |                            |         |
|                                   | 4 Business Information     | 朔応仕                                         | 全届供                                 |                     | 标识的剧性        | 水浸汗控阱                      |         |
|                                   | 5 Account Number           | 包装件                                         | 其他结构件                               |                     | 电路板          |                            | 器件      |
|                                   | 6 Certificates             | 集成电路                                        | 微波器件                                |                     | 接插件<br>全庫原材料 | 其它元器件                      |         |
|                                   | -                          | 模切原材料                                       | 康紙                                  |                     | 胶带           | 干燥剂                        |         |
|                                   |                            | 助剂                                          | 其它生产辅料                              |                     |              |                            |         |
|                                   |                            | Other 请填与其他物料的                              | 5別<br>complete , vou can check othe | r manual options    |              |                            |         |
|                                   |                            |                                             |                                     |                     |              |                            |         |
|                                   |                            | • Business Information                      |                                     |                     |              |                            |         |
|                                   |                            | Year: 2018                                  |                                     | *Staff:             | *R&E         | ) Personnel :              | %       |
|                                   |                            | *Annual Sales :                             | CNY (M) TO                          | P3 Cust Revenue % : | 0 %          | Self Owned : O Their Own C | ) Lease |
|                                   |                            | Main Customer :                             |                                     | TOP3 Cust Revenue : | (M)          | Plant Area :               | (m2)    |

Fill in the Business Information, Account Number and upload the Certificates. Notes as follows:

- 1) Account Number: Only one bank account can be used in the same currency.
- 2) Certificates: Business license is required, and other materials can be uploaded according to

actual requirements. Attachment upload method: Click Create  $\rightarrow\,$  Fill in the information  $\rightarrow\,$ 

Click Upload A File to upload the corresponding file

Goermicro

| Current Position : Information | >Company Information       |                         |                 |                       |               |                          |                          |                                         |                                           |                                        |                     |                |
|--------------------------------|----------------------------|-------------------------|-----------------|-----------------------|---------------|--------------------------|--------------------------|-----------------------------------------|-------------------------------------------|----------------------------------------|---------------------|----------------|
| User Information     <         |                            | • Business Infor        | mation (1)      |                       |               |                          |                          |                                         |                                           |                                        |                     |                |
| Help Document                  | <b>1</b> Basic Information |                         | Year: 2018      |                       |               |                          | *Staff:                  |                                         | *R&D Personnel                            | :                                      | %                   |                |
| Information                    | 2 Production Address       | *Annual S<br>Main Custo | ales :          | CNY ~ (M)             | тор           | 3 Cust Rev<br>0P3 Cust R | venue % : 0<br>Revenue : | %<br>(M)                                | Self Owned<br>Plant Area                  | : O Their O                            | wn O Lea:           | se             |
| Company Information            | Available Material Categ   |                         |                 |                       |               |                          |                          | (,                                      |                                           | -                                      | (                   | /              |
| l≟) Change Records             | 4 Business Information     | C Account Numb          | er <sup>2</sup> |                       |               |                          |                          |                                         |                                           |                                        |                     |                |
|                                | 5 Account Number           | Ocreate  S              | Save 🗙 Delete   | If the currenc        | y is CNY , th | ne province              | 0<br>where the ba        | perating Hints : E<br>nk information is | ank Account Must Su<br>located must be se | pport Wire Trar<br><mark>lected</mark> | nsfer And Act       | ceptance       |
|                                | 6 Certificates             | 1  Province             | Where 1         | City C                | USD           | 中国建设银                    | Bank Nam<br>民行股份有限公司     | e<br>可_潍坊高新支行                           | Bank Number                               | Swift Code                             | Bank Ac<br>37053705 | count 50167900 |
|                                | -                          | <                       |                 |                       |               |                          |                          |                                         |                                           |                                        |                     | >              |
|                                |                            | • Certificates          |                 |                       |               |                          |                          |                                         |                                           |                                        |                     |                |
|                                |                            | ⊕Create                 | Save X Delete   | a section lifeta - De |               |                          |                          |                                         |                                           | A//II )                                |                     |                |
|                                |                            | icator                  | Numbor          | Derating Hints : Bu   | ISINESS LICE  | andard                   | Pormanont Or             | Effective Date                          | Expire                                    | Will ) _ Agent (                       | Sertificate ( I     | Pownlos        |
|                                |                            | icales                  | Number          | Party                 | 51            | anuaru i                 |                          | Effective Date                          | Expire                                    | びじん<br>対応… 未选                          | Arne<br>译文件。        | Dowillo        |
|                                |                            | <                       |                 |                       |               |                          |                          |                                         |                                           |                                        |                     | >              |
|                                |                            |                         |                 |                       | E             | Preview C                | Change 🗸 🗸               | Submit                                  |                                           |                                        |                     |                |

1.6.3 After completing the above information, determine whether to submit directly:

1) If you have unidentified information and are not in a hurry to submit, you can click the

"Save" button. Later you can visit the supplier portal  $\rightarrow$  enter the collaboration system,

login using the registered username and password, enter the registration information

review page, and then continue to fill in the information, as shown below

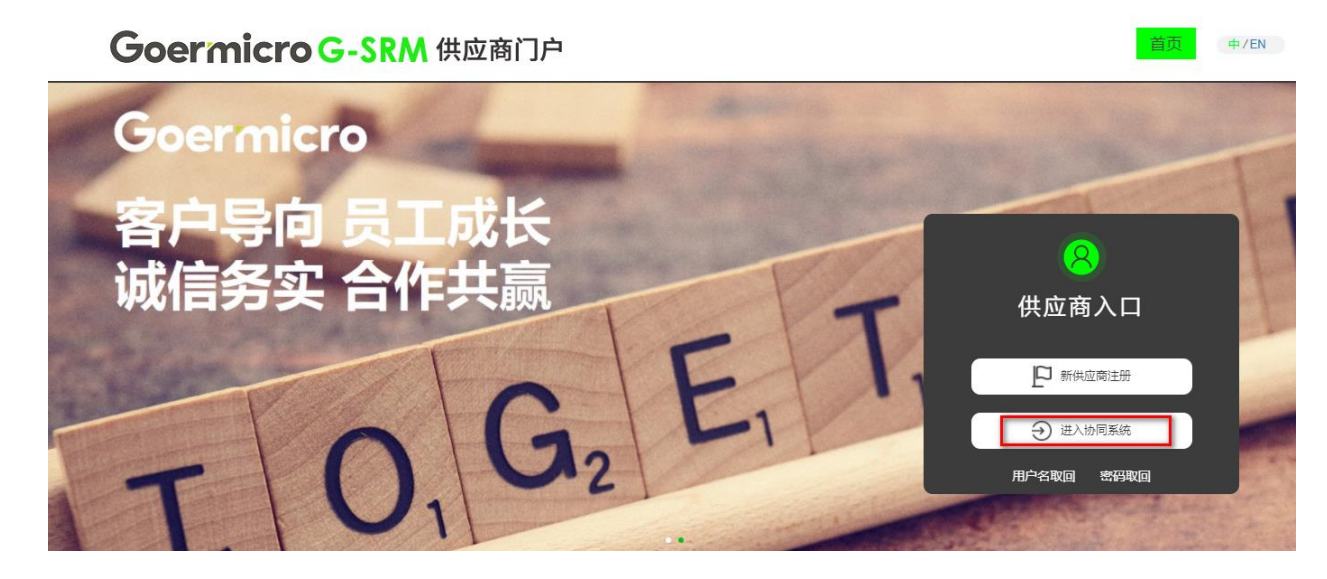

#### 文档密级:

# Goermicro

| Current Position: Company In | formation > Company Informatio | n                              |               |             |              |                |                |             |            |             |  |
|------------------------------|--------------------------------|--------------------------------|---------------|-------------|--------------|----------------|----------------|-------------|------------|-------------|--|
| Personal Workbench           |                                |                                |               |             |              |                |                |             |            |             |  |
| User Information     <       | Basic Information              | • Business In                  | formation     |             |              |                |                |             |            |             |  |
| Company Information          | 2 Production Address           |                                | Year: 20      | 18          |              |                | Staff: 5000    | R&D Perso   | nnel: 25%  |             |  |
| iii Contact Information      | I                              | Ann                            | ual Sales: 50 | 00000(M)    |              | Plant          | Area: (m2).    | Self Ov     | med:       |             |  |
| Company Information          | 3 Available Material Ca        | TOP3 Cust                      | Revenue: (M   | 1)          | T            | OP3 Cust Reven | ue %: 0%       | Main Custo  | mer:       |             |  |
| Change Records               | 4 Business Information         |                                |               |             |              |                |                |             |            |             |  |
|                              | I                              | <ul> <li>Account Nu</li> </ul> | mber          |             |              |                |                |             |            |             |  |
|                              | 5 Account Number               | Provinc                        | e C           | City        | Currency     | Ba             | nk Name        | Bank Number | Swift Code | Bank A      |  |
|                              | 6 Certificates                 | 1                              |               |             | USD          | BANK OF AMERI  | CA, N.A香港分行    |             |            | 858000      |  |
|                              |                                | • Certificates                 |               |             |              |                |                |             |            |             |  |
|                              |                                |                                | уре           |             | Certifica    | ites           | Number         | Party       | Standard   | Effective D |  |
|                              |                                | 1 营                            | 业执照           | Coilcraft H | long Kong Lt | d license .pdf |                |             |            | 2006-10-3   |  |
|                              |                                |                                |               |             |              |                |                |             |            |             |  |
|                              |                                |                                |               |             |              | Launch Info    | rmation Change |             |            |             |  |

3) If the information is correct at this time, click "Submit" in the upper left corner. As the page displays "Registration successful! Waiting for internal audit in the meanwhile. You can use the registered password to log in.", the document is transferred to the Goermicro-CP supplier resource manager for review. During this period, the supplier can access the account through the portal to check the registration status (To be approved / Approved / Rejected).

| Goermicro G-SRM 供应商门户     | ¢               | Home              | News     | Notice | About | ¢/EN |
|---------------------------|-----------------|-------------------|----------|--------|-------|------|
|                           |                 |                   |          |        |       |      |
|                           |                 |                   |          | 7      |       |      |
| Registration Succ         | essful! Vaiting | for internal aud  | lit      |        |       |      |
| in the meanwhile, fou can | n use the regis | tered password to | ) 10g 1n |        |       |      |
|                           |                 |                   |          |        |       |      |

### 2. View the Registration Status

| Role       | Suppler                                                                                                    |
|------------|----------------------------------------------------------------------------------------------------|
| System     | SRM suppler-side                                                                                                    |
| Brooduroo  | Log in web portal $\rightarrow$ Enter SRM system $\rightarrow$ View the Registration Status: Approved (Enter potential |
| Flocedules | supplier resource pool) /Rejected (Resubmission after modification)                                                    |

### 2.1 Approved

If it is approved, when the supplier checks its registration information, the top-right corner will show "Approved, which means that the supplier has entered Goermicro's potential supplier resource pool, and the supplier registration is finally completed.

| Basic Information     | the second descent                       | ALC: 1          |                                                                                                    | A                                  |  |  |  |  |  |  |
|-----------------------|------------------------------------------|-----------------|----------------------------------------------------------------------------------------------------|------------------------------------|--|--|--|--|--|--|
|                       | Interpretation of Southern Controllers   | Barmenta -      |                                                                                                    | Approved                           |  |  |  |  |  |  |
| Production Address    | Company Roman American American          | Property Party  | Con Chief Street                                                                                                    | many many hope was                 |  |  |  |  |  |  |
|                       | Surgery R. 1998                          | Country 1       | ······································                                                                                                    | Residuation Resident (1999) 400-51 |  |  |  |  |  |  |
| Available Material Ca | three Residences of States and           | 1, pper         | () (all in the second second s | ve :                               |  |  |  |  |  |  |
| Business Information  | Hamisson Response (A.B., ALERA, ALERANDA |                 |                                                                                                    |                                    |  |  |  |  |  |  |
|                       | Receipt Side - 1998                      | Recept Could    | in a particular sector of the sector of the  | or Hermony has appreciately        |  |  |  |  |  |  |
| Account Number        | Research Rosen, Tang                     | N               | local and suggest                                                                                                    |                                    |  |  |  |  |  |  |
|                       | Ministration (                           | Ind Intell      | 10                                                                                                    | Burek Coce:                        |  |  |  |  |  |  |
| Certificates          | Annesi Mancin                            |                 |                                                                                                    | Inspectific acceleration - R       |  |  |  |  |  |  |
|                       | Action provide the second                | CONTRACTOR OF T |                                                                                                    |                                    |  |  |  |  |  |  |
|                       | Production Address                       |                 |                                                                                                    |                                    |  |  |  |  |  |  |
|                       | Consistence and tate                     | City            | Trans.                                                                                                    | And and Adding to                  |  |  |  |  |  |  |
|                       | a subscription property                  |                 | include and the second                                                                                                    | 1                                  |  |  |  |  |  |  |

#### 2.2 Rejected

If it is rejected, when the supplier checks its registration information, the status will be "Rejected",

and the reason for the rejected will be displayed.

| Production Address Available Material Ca Business Information Account Number | ve:                                                                                                    |  |  |  |  |  |  |  |  |
|------------------------------------------------------------------------------|----------------------------------------------------------------------------------------------------|--|--|--|--|--|--|--|--|
| Available Material Ca<br>Business Information<br>Account Number              | ve:                                                                                                    |  |  |  |  |  |  |  |  |
| Available Material Ca<br>Business Information<br>Account Number              | ve:                                                                                                    |  |  |  |  |  |  |  |  |
| Account Number                                                               |                                                                                                    |  |  |  |  |  |  |  |  |
| Account Number                                                               |                                                                                                    |  |  |  |  |  |  |  |  |
| Account Number                                                               | and the second second se |  |  |  |  |  |  |  |  |
|                                                                              |                                                                                                    |  |  |  |  |  |  |  |  |
| Helpite: Induction II Book C                                                 | w.e:                                                                                                    |  |  |  |  |  |  |  |  |
| Certificates                                                                 | in Bi                                                                                                    |  |  |  |  |  |  |  |  |
| A                                                                            |                                                                                                    |  |  |  |  |  |  |  |  |
| • Production Address                                                         | Production Address                                                                                                    |  |  |  |  |  |  |  |  |
| Providence Plate. Car                                                        |                                                                                                    |  |  |  |  |  |  |  |  |

### 2.3 Resubmission

After the process is Rejected, move to the bottom of the page, click the button Launch

Information Change to edit and resubmit your information, and then it will go to CP audit

again. If the CP audit passes, the process ends.

| 🖒 Current Position: Company In | nformation > Company Informatio | 'n                        |                 |                                      |           |                         |               |                    |             |             |        |
|--------------------------------|---------------------------------|---------------------------|-----------------|--------------------------------------|-----------|-------------------------|---------------|--------------------|-------------|-------------|--------|
| Personal Workbench             |                                 |                           |                 |                                      |           |                         |               |                    |             |             |        |
| 🛔 User Information 🛛 <         | Basic Information               | <b>0</b> Bi               | usiness Informa | tion                                 |           |                         |               |                    |             |             |        |
| 🏛 Company Information 🛛 🗸      | 2 Production Address            | Year: 2018                |                 |                                      |           | Staff: 5000             |               | R&D Personnel: 25% |             |             |        |
| E Contact Information          | I                               | Annual Sales: 500000(M)   |                 |                                      |           | Plant Area: (m2).       |               | Self Owned:        |             |             |        |
| Company Information            | 3 Available Material Ca         | TOP3 Cust Revenue: (M)    |                 |                                      |           | TOP3 Cust Revenue %: 0% |               | Main Customer:     |             |             |        |
| E Change Records               | 4 Business Information          |                           |                 |                                      |           |                         |               |                    |             |             |        |
|                                |                                 | • A                       | Account Number  |                                      |           |                         |               |                    |             |             |        |
|                                | 5 Account Number                |                           | Province        | Ci                                   | ty        | Currency                | Ba            | nk Name            | Bank Number | Swift Code  | Bank A |
|                                | 6 Certificates                  | 1                         |                 |                                      |           | USD                     | BANK OF AMERI | CA, N.A香港分行        |             |             | 858000 |
|                                |                                 | • Ce                      | ertificates     |                                      |           |                         |               |                    |             | _           |        |
|                                |                                 | Туре                      |                 |                                      | Certifica | ates                    | Number        | Party              | Standard    | Effective D |        |
|                                |                                 | 1 营业执照                    |                 | Coilcraft Hong Kong Ltd license .pdf |           |                         | ,             |                    | 2006-10-3   |             |        |
|                                |                                 |                           |                 |                                      |           | -                       |               |                    |             |             |        |
|                                |                                 | Launch Information Change |                 |                                      |           |                         |               |                    |             |             |        |